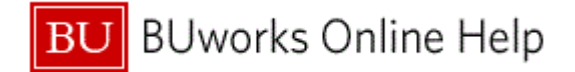

# Introduction

## **Process and Trigger**

Perform this procedure to review Commitments and Actuals for your responsible cost objects. This will generate a list containing the commitment postings and actual postings made during a given period as a total for each FM account assignment.

### Prerequisites

Documents are posted.

## Menu Path

Use the following menu path to begin this transaction:

Accounting → Public Sector Management → Funds Management → Information System → Totals Records → Commitments and Actuals

### Transaction Code

FMRP\_RFFMTO10X

### Tips and Tricks

At times you may need to use your scroll bar to view additional information.

### Reports

None

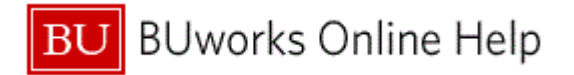

# Procedure

**1.** Start the transaction using the above menu path or transaction code.

## **Commitment/Actual Totals Records**

|   |   | Commitment/Actual Totals Records |                 |      |            |          |         |                       |            |             |                |      |                   |      |
|---|---|----------------------------------|-----------------|------|------------|----------|---------|-----------------------|------------|-------------|----------------|------|-------------------|------|
|   |   | Menu 🕨                           | Save as Variant | Back | Exit Cance | I Syster | n Execu | te Dynamic selections | Program Do | cumentation | Classification | More | Selection Options | More |
| 3 |   | Financial M                      | anagement Area  | /    |            |          |         |                       |            |             |                |      |                   |      |
|   |   | FM Area                          |                 |      | P          | to       |         | ¢                     |            |             |                |      |                   |      |
|   |   | EM Account                       | Assignment      |      |            |          |         |                       |            |             |                |      |                   |      |
|   |   | Grant                            |                 |      |            | to       |         | 4                     | or Group   |             |                |      |                   |      |
| 2 |   | Fund                             |                 |      |            | to       |         | \$                    | or Group   |             |                |      |                   |      |
|   |   |                                  |                 |      |            |          |         |                       |            |             |                |      |                   |      |
|   |   | Euroda Oa                        |                 |      |            | 1        |         |                       |            |             |                |      |                   |      |
|   |   | Funds Ce                         | riter           | U    |            |          |         |                       | or Group   |             |                |      |                   |      |
|   |   | Commitm                          | ient Item       |      |            | to       |         | \$                    | or Group   |             |                |      |                   |      |
|   |   | Variant                          |                 | 000  |            |          |         |                       |            |             |                |      |                   |      |
|   |   | Functions                        | l Area          |      |            | to       |         |                       | or Group   |             |                |      |                   |      |
|   |   | Funded P                         | rogram          |      |            | to       |         | \$                    | or Group   |             |                |      |                   |      |
|   |   | 🗌 Superi                         | or FMAAs        |      |            |          |         |                       |            |             |                |      |                   |      |
|   |   | 🗌 Subor                          | d. acct assgmts |      |            |          |         |                       |            |             |                |      |                   |      |
|   |   | Commitme                         | nts/Actuals     |      |            |          |         |                       |            |             |                |      |                   |      |
|   |   | Fiscal Ye                        | ar/Period       |      | 2011 1     | ]        | to 2    | 2011 12               |            |             |                |      |                   |      |
|   |   |                                  |                 |      |            | -        |         |                       |            |             |                |      |                   |      |
|   |   | Layout                           |                 |      |            |          |         |                       |            |             |                |      |                   |      |
|   |   | Layout                           |                 |      |            |          |         |                       |            |             |                |      |                   |      |
|   |   |                                  |                 |      |            |          |         |                       |            |             |                |      |                   |      |
|   |   |                                  |                 |      |            |          |         |                       |            |             |                |      |                   |      |
|   |   |                                  |                 |      |            |          |         |                       |            |             |                |      |                   |      |
|   |   |                                  |                 |      |            |          |         |                       |            |             |                |      |                   |      |
|   |   |                                  |                 |      |            |          |         |                       |            |             |                |      |                   |      |
|   |   |                                  |                 |      |            |          |         |                       |            |             |                |      |                   |      |
|   | _ |                                  |                 |      |            |          |         |                       |            |             |                |      |                   |      |
| 1 |   |                                  |                 |      |            |          |         |                       |            |             |                |      |                   | N/   |

2. As required, complete/review the following fields:

| Field   | R/O/C    | Description                                                                                                    |
|---------|----------|----------------------------------------------------------------------------------------------------|
| FM Area | Required | Funds Management Area - An organizational unit<br>of Funds Management, which corresponds to a<br>separate operational or responsibility area in the<br>organization. Boston University maintains a 1:1<br>relationship between the Funds Management<br>Area and the Business Area. |
|         |          | Example:<br>TRBU                                                                                                    |

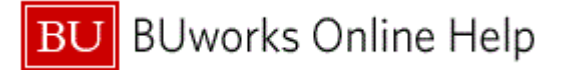

| Field        | R/O/C    | Description                                                                                                    |
|--------------|----------|----------------------------------------------------------------------------------------------------|
| Funds Center | Required | Represented as ten digit, numeric account<br>number that are maintained in a 1:1 relationship<br>with Cost Centers. The ten digits contain a key to<br>Business Area, Unit, Department, Fund Type,<br>and Departmental Activity.<br><b>Example:</b><br>1120010000 |

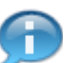

Here only one funds center is chosen for this report.

# **3.** Click the **Execute** button **Execute** to continue.

# **Commitment/Actual Totals Records**

| Commitment/Actual Totals Records                           |                                                                             |                                                                                         |           |                          |                |                        |        |                |            |              |                 |  |
|------------------------------------------------------------|-----------------------------------------------------------------------------|-----------------------------------------------------------------------------------------|-----------|--------------------------|----------------|------------------------|--------|----------------|------------|--------------|-----------------|--|
| Menu                                                       | Back E                                                                      | Exit Cancel                                                                             | System Ch | oose Details Sort in A   | scending Order | Sort in Descending Ord | er Set | Filter Total S | ubtotals P | rint Preview | More            |  |
| FM Ar<br>From<br>To Fis<br>Comm<br>Funds<br>User<br>Date/T | ea T<br>Fiscal Year 2<br>cal Year 2<br>nitment Item<br>5 Center F<br>Time 2 | nt/Actual<br>ITRBU<br>2011<br>2011<br>2011<br>1120010000<br>PTBROWN4<br>24.03.2011 13:4 | Totals R  | ecords                   |                |                        |        |                |            |              |                 |  |
| FMA                                                        | Fund                                                                        | Funds Ctr                                                                               | Cmmt Item | Val type text            | Amount type    |                        | Curr   | ECmmts/act     | ECmmts/ac  | t Stat Ind   |                 |  |
| TRBU                                                       | 1000000000                                                                  | 1120010000                                                                              | 500000    | Funds Reservation        | Original       |                        |        | 10.000.000.00  | 20mma/ac   | . otacinu.   |                 |  |
| TRBU                                                       | 1000000000                                                                  | 1120010000                                                                              | 599999    | ando reconvation         | Reduction      |                        | USD    | 1 355 00-      |            |              | _               |  |
| TRBU                                                       | 1000000000                                                                  | 1120010000                                                                              | 500000    |                          | Adjustment by  | Follow-on Document     | USD    | 8 998 645 00-  |            |              | _               |  |
| TRBU                                                       | 1000000000                                                                  | 1120010000                                                                              | 510030    | Invoices                 | Original       | onow on Document       | USD    | 555.00         |            |              | _               |  |
| TRBU                                                       | 1000000000                                                                  | 1120010000                                                                              | 500000    | invoices                 | Original       |                        | USD    | 1 355 00       |            |              | _               |  |
| TRBU                                                       | 1000000000                                                                  | 1120010000                                                                              | 510030    | Profit transfer postings | Original       |                        | USD    | 777.00         |            |              | _               |  |
| intbo                                                      | 1000000000                                                                  | 1120010000                                                                              | 510050    | r ront transfer postings | onginar        |                        | usp    | - 1 002 697 00 |            |              |                 |  |
|                                                            |                                                                             |                                                                                         |           |                          |                |                        |        |                |            |              |                 |  |
|                                                            |                                                                             |                                                                                         |           |                          |                |                        |        |                |            |              |                 |  |
|                                                            |                                                                             |                                                                                         |           |                          |                |                        |        |                |            |              | $\triangleleft$ |  |

4. Click the Choose button Choose

The display lists in summary the total Funds Reservations \$10,000,000. The reduction of \$1,355 is a result of a vendor invoice referencing one of the Funds Reservations. The Adjustments from Follow-on Documents is the result of Funds Reservations being Closed (or set to complete) with the balance being removed for the Total Commitments. The invoice amount is an actual and is probably what was reference in the funds reservation above.

п

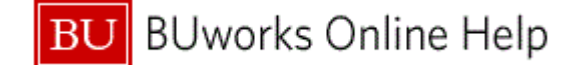

There is also a journal entry transferring an expense from another cost object. You can go from any of the totals records displayed directly to a list of relevant line items by drilling down.

# **Document Journal**

|     | Document Journal                                                                        |                                                                                                    |               |          |          |        |           |                |               |                |            |                |         |           |          |
|-----|-----------------------------------------------------------------------------------------|----------------------------------------------------------------------------------------------------|---------------|----------|----------|--------|-----------|----------------|---------------|----------------|------------|----------------|---------|-----------|----------|
|     | Menu 🕨                                                                                  | Back                                                                                                    | Exit Cancel   | System   | Choose   | Detail | s Sort in | Ascending Orde | r Sort in Des | scending Order | Set Filter | Total Print Pr | eview L | ocal File | More     |
|     | FM Area<br>Year Comm<br>Commitmet<br>Funds Cente<br>Fund<br>Layout<br>User<br>Date/Time | Document Journal   FM Area TRBU   Year Commitment Item 599999   Funds Center 1120010000   Funds Center 1120010000   Layout 0SAPSTANDARD   User PTBROWN4   Date/Time 24.03.2011 13:47:00 |               |          |          |        |           |                |               |                |            |                |         |           |          |
|     | *RefDocNo                                                                               | 1tem                                                                                                    | Val type text | <b>^</b> | Amtitype | Prd FN | I nsta d  | Commt bdat     | Pymt Bdat     | Cmmt Item      | Funds Ctr  | Fund           | G/I     | CoCode    | Customer |
| 5 - | 4100000006                                                                              | 1                                                                                                    | Funds Reserva | tion 01  | 100      | 8 05.0 | 2.2011    | 0,00           | 5.000.000,00  | 599999         | 1120010000 | 1000000000     | 599999  | TRBU      | 00000000 |
|     | 410000007                                                                               |                                                                                                    |               |          |          | 8      |           | 0,00           | 3.000.000,00  | 599999         | 1120010000 | 1000000000     | 599999  | TRBU      |          |
|     | 410000008                                                                               |                                                                                                    |               |          |          | 8      |           | 0,00           | 1.000.000,00  | 599999         | 1120010000 | 100000000      | 599999  | TRBU      |          |
|     | 410000009                                                                               |                                                                                                    |               |          |          | 8      |           | 0,00           | 1.000.000,00  | 599999         | 1120010000 | 100000000      | 599999  | TRBU      |          |
|     | 4                                                                                       |                                                                                                    |               |          |          |        |           |                |               |                |            |                |         |           | Þ        |
|     |                                                                                         |                                                                                                    |               |          |          |        |           |                |               |                |            |                |         |           | 4        |

5. Double-click the **RefDocNo** field 4100000006

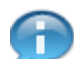

By Choosing a line (or double clicking it) you can drill down to the detail, and you can drill further down on the following screens.

6. The transaction is complete.

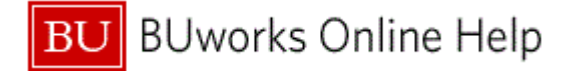

# **Results and Next Steps**

You have generated a list containing the commitment postings and actual postings made during a given period as a total for each FM account assignment based on the selection criteria entered.